## Creating a DCO Jabber Chat

- First you have to create a DCO (Defense Connect Online) account by accessing this website: <u>https://www.dco.dod.mil/public/dsp/dco\_login.cfm?banner=true</u> or going to Google and typing in DCO Connect.
- On the left hand side of the page click **Register** and this will prompt you to put your **CAC Pin Number** in and then will allow you to create an account.
- Once you create an account it will provide you with a User Name and you will be able to create a Password.
- Then it will ask you to Login in with you new User Name and Password or your CAC Pin Number.

| DCO Login - Microsoft Internet Explore                                                                                                    | r provided by NMCI                                                                                                    |                                                                                                    |                                                                                                    |
|----------------------------------------------------------------------------------------------------|----------------------------------------------------------------------------------------------------|----------------------------------------------------------------------------------------------------|----------------------------------------------------------------------------------------------------|
| File Edit View Favorites Tools Help                                                                                                    |                                                                                                    |                                                                                                    | ala da serie de la companya de la companya de la companya de la companya de la companya de la companya de la c                                                                                                    |
| 🔇 Back 🝷 🕥 🕤 🗾 🙆 🏠 🔎                                                                                                    | Search 🧙 Favorites 🚱 🔗 - 🌺 🔟 - 🛄 🎇                                                                                                    |                                                                                                    |                                                                                                    |
| Address 🚳 https://www.dco.dod.mil/public/dsp/dco                                                                                                    | o_login.cfm?banner=true                                                                                                    |                                                                                                    | So Links 🎽                                                                                                    |
|                                                                                                    | UNCLASSIFIE                                                                                                    | D                                                                                                    | ^                                                                                                    |
|                                                                                                    |                                                                                                    |                                                                                                    | <u>Contact Support   Help   FAQs</u>                                                                                                    |
| Register                                                                                                    | New DoD Intermediate Certificate Required                                                                                                    |                                                                                                    | DCO Search                                                                                                    |
| Register for a DCO Account.<br>You will be required to have your CAC<br>and provide a valid pin to register.<br>Register<br>Java 1.8 is required to register<br>Reset Password | Defense Connect Online (DCO) has migrated to the new COOP architectur<br>have the DoD Intermediate Certificate DoD CA-21 installed on their system<br>their internet Explorer by following these instructions. <u>Click here</u> . If you nee<br>from <u>Here</u> or you can login to the DCO Portal and download from the Dowr<br>instructions on how to load the certificates you can <u>click here</u> please note s<br>to install the certificates. The certificate requirement is also outlined in CTC | re. With this migration, users are required to<br>is. Users can verify the certificate is installed in<br>in to install the certificate, you can download<br>nloads and Plugins' page. If you need<br>some systems will require administrative rights<br>0 10-005 available on the <u>JTFGNO Web Site</u> | DCO Content Search:<br>GO Special Announcements 03May10 - 3-7 May 10 -DISA Customer Conference PEO-GES Track Sessions                                                                                                    |
| Usernames are in the first.last name<br>format.<br>Enter Username                                                                                                    | Login<br>Login using one of the following methods                                                                                                    |                                                                                                    | Due to extreme weather conditions in the Nashville,<br>TN area, the Defense Information Syst > <u>More</u><br>01Apr10 - LIVE REMOTE DCO TRAINING<br>DCO will offer two live remote training iterations for<br>the month of April and May. Additio > <u>More</u>                                                                                                    |
| SUBMIT<br>Getting Started                                                                                                    | Username: Password:                                                                                                    | If you forgot your password or are having<br>trouble logging in, contact the help desk<br>at:<br>Email <u>NCES@csd.disa.mil</u>                                                                                                    | The DCO 144K CAC log-in issue has been<br>addressed. All 144K CAC holders should now be<br>able > More                                                                                                    |
| User Manuals<br>On-Demand Training<br>Live Training<br>User Resources                                                                                                    | CAC Pin: PIN required. 3 tries remaining                                                                                                    | DSN         312-850-3136           Commercial         614-692-3136           Toll Free         1-800-447-2457                                                                                                    | Recent Announcements         25Mar 10 - NEW DCO CTO 10-005         A new Communication Task Order has been         issued for Defense Connect Online. The CTO can         be > More                                                                                                    |
| EUCO Enterprise Services Designation<br>FAQs<br>Self Service Password Reset<br>Tact Moding Connactivity                                                                        | If you can't see the Java Login Applet, <u>click here</u> .                                                                                                    |                                                                                                    | 24Mar 10 - Information Special Outage Report     A new Communication Task Order, Information     Special Outage Report has been issued for Def     More     Def     Def |

\* Once you are on your home page look at the left hand side under **Instant Messaging**.

Click on Download XMPP Desktop Client.

| 🗿 My DCO - Microsoft Internet Explorer provided by NMCI                                                                                                    |                                                                                                    |                                                                                                    |  |  |
|----------------------------------------------------------------------------------------------------|----------------------------------------------------------------------------------------------------|----------------------------------------------------------------------------------------------------|--|--|
| File Edit View Favorites Tools Help                                                                                                    |                                                                                                    |                                                                                                    |  |  |
| 🌀 Back 🔹 🐑 💌 😰 🏠 🔎                                                                                                    | 😮 Back - 🐑 - 🖹 📓 🏠 🔎 Search 👷 Favorites 🍘 🔗 - 🌺 🔟 - 🛄 🎇                                                                                                    |                                                                                                    |  |  |
| Address 🕘 https://www.dco.dod.mil/private/dsp                                                                                                    | )/my_dco.cfm                                                                                                    | So Links 🎽                                                                                                    |  |  |
|                                                                                                    | UNCLASSIFIED                                                                                                    | ·                                                                                                    |  |  |
| DCO A<br>DEFENSE CONNECT ONLINE                                                                                                    |                                                                                                    | Logout   Contact Support   Help   FAQs                                                                                                    |  |  |
| My DCO                                                                                                    | New DoD Intermediate Certificate Required                                                                                                    | DCO Search                                                                                                    |  |  |
| Home<br>Home<br>My Meetings<br>My Account<br>Sponsor Account<br>Web Conferencing<br>Create a New Meeting<br>My Meetings<br>My Recordings<br>My Content<br>My Templates<br>Public Meetings<br>Public Meetings<br>Active Public Meetings<br>Instant Messaging<br>Open XMPP Web Client<br>Download XMPP Desktop Client<br>Cetting Started<br>User Manuals<br>On-Demand Training<br>Live Training | Defense Connect Online (DCO) has migrated to the new COOP architecture. With this migration, users are required to have the DoD Intermediate Certificate DoD CA-21 installed on their systems. Users can verify the certificate is installed in their internet Explorer by following these instructions. <u>Click here</u> , if you need to install the certificate is installed in their nemet Explorer by following these instructions. <u>Click here</u> , if you need to install the certificates, you can download from the Downloads and Plugins' page. If you need instructions on how to load the certificate syou can <u>lick here</u> please note some systems will require administrative rights to install the certificates. The certificate requirement is also outlined in CTO 10-005 available on the <u>uTEGNO Web Site</u> MY DCO         You have no meetings. <u>Wy Account</u> <u>View My Profile</u> <u>Password Management</u> | Content Search:<br>GO<br>User Search:<br>First Last<br>GO<br>Meeting Recording Search:<br>GO<br>Special Announcements<br>03May10 - 3-7 May 10 -DISA Customer<br>Conference PEO-GES Track Sessions<br>Due to extreme weather conditions in the Nashville,<br>TN area, the Defines Information Syst > More<br>01Apr10 - LUKE TEMOTE DCO TRAINING<br>DCO will offer two live remote training iterations for<br>the month of April and May Addito > More<br>08Feb10 - 114K CAC Condor<br>The DCO 144K CAC Condor issue has been<br>addressed. All 144K CAC holders should now be<br>able > More<br>25Mar10 - NEW DCO CTO 10-005<br>A new Communication Task Order has been |  |  |

Scroll all the way down to the bottom of the page and look under Instant Messaging and click DCO XMPP Desktop Client v 5.4 V3.

| Downloads and Plugins - Microsoft Int                                                                       | ternet Explorer provided by NMCI                                                                                                    |                    |                                                                                                    |  |  |
|----------------------------------------------------------------------------------------------------|----------------------------------------------------------------------------------------------------|--------------------|----------------------------------------------------------------------------------------------------|--|--|
| Ejle Edit Wew Favorites Iools Help                                                                          |                                                                                                    |                    |                                                                                                    |  |  |
| 🌀 Back 🔹 🐑 👻 📓 🏠 🔎                                                                                          | ) Search 🤺 Favorites 🤣 😥 - چ 🔟 - 🗾 🎇                                                                                                    |                    |                                                                                                    |  |  |
| Address 🕘 https://www.dco.dod.mil/private/dsp                                                               | Agdress 🗃 https://www.dco.dod.ml/private/dsp/plugins.cfm                                                                                                    |                    |                                                                                                    |  |  |
| Active Public Meetings Instant Messaging Open XMPP Web Client Download XMPP Desktop Client                  | Adobe Flash Plaver - Firefox Browser - MS Windows<br>Adobe® Flash® Player software is a cross-platform browser plug-in that delivers<br>breakthrough web experiences and is installed on more than 98% of Internet-<br>connected desktops.<br>Adobe Flash Plaver 10 for IE on MS Windows<br>Adobe® Flash® Player software is a cross-platform browser plug-in that delivers | 31Oct08<br>31Oct08 | OfApr10 - LIVE REMOTE DCO TRAINING     DCO will offer two live remote training iterations for     the month of April and May. Additio \$ More     00Feb10 - 144K CAC Cards     The DCO 144K CAC log-in issue has been     addressed. All 144K CAC holders should now be                                                                                                    |  |  |
| Getting Started User Manuals On-Demand Training Live Training                                               | breaktinbugh web experiences and is installed on more than 35% of internet-<br>connected desktops.<br><u>Adobe Flash Plaver 10 for MAC - Intel Based</u><br>Adobe@ Flash@ Player software is a cross-platform browser plug-in that delivers<br>breakthrough web experiences and is installed on more than 98% of Internet-<br>connected decktops.                           | 31 Oct08           | able > <u>More</u> Recent Announcements  25/Mar 10 - NEW DCO CTO 10-005  A new Communication Task Order has been issued                                                                                                    |  |  |
| User Resources Sponsored Account User Guide DOD Enterprise Services Designation FAQs                        | DCO Connect 6 Add-in for MAC           Acrobat Connect Add-in allows meeting presenters and hosts to share their screen, control other users' screens, and upload their files to meetings.           DCO Connect System Requirements           DCO Connect System Requirements                                                                                              | 09Feb09            | for Defense Connect Online. The CTO can be More<br>24Mar10 - Information Special Outage Report<br>A new Communication Task Order, Information<br>Special Outage Report has been issued for Def<br>More                                                                                                    |  |  |
| Self Service Password Reset<br>Downloads and Plugins<br><u>Community Forum</u><br>Test Meeting Connectivity | DEO Connect system Requirements<br>DEO CA-18 Intermediate Certificate<br>DEO CA-18 Intermediate Certificate<br>DEO Connect Add In 7.5 Add-In for Windows<br>Adobe Connect 7.5 Add-In This add-In will be needed when DCO is upgraded to                                                                                                    | 11Aug09<br>20Nov09 | Moze     As part of DCO Meeting Room Maintenance     As part of DCO meeting maintenance plan, Host     should ensure that Connect Meeting Rooms are     Moze                                                                                                    |  |  |
| DoD Certificates Download<br>DCO Chat Nickname Fix<br>DCO Articles/Press                                    | Adobe Connect 7. An announcement will be made with the upgrade date.<br><u>DCC Connect Add in 7.5 for MAC</u><br>Adobe Connect 7.5 Add-in. This add-in will be needed when DCO is upgraded to<br>Adobe Connect 7. An announcement will be made with the upgrade date.                                                                                                    | 20Nov09            | View All Announcements                                                                                                    |  |  |
|                                                                                                    | DOD CA-21 Intermediate Certificate DOD CA-21 Intermediate Certificate Instant Messaging                                                                                                    | 16Feb10            |                                                                                                    |  |  |
|                                                                                                    | DC0 XMPP Desktop Client 5.4 V3<br>DC0 XMPP Desktop Client 5.4 V3                                                                                                    | 20Nov09            |                                                                                                    |  |  |
| Done                                                                                                    |                                                                                                    |                    | Sector Action Sector Action Se |  |  |

Continue with the download by clicking Run.

| File Download - Security Warning      |                                                                                                    |  |  |
|---------------------------------------|----------------------------------------------------------------------------------------------------|--|--|
| Do you want to run or save this file? |                                                                                                    |  |  |
|                                       | Name: DCO_XMPP_Desktop_Client_5.4_v3_NIPR_setup.exe<br>Type: Application, 6.23 MB<br>From: www.dco.dod.mil                                                                                      |  |  |
|                                       | <u>R</u> un <u>S</u> ave Cancel                                                                                                    |  |  |
| •                                     | While files from the Internet can be useful, this file type can<br>potentially harm your computer. If you do not trust the source, do not<br>run or save this software. <u>What's the risk?</u> |  |  |

Then Open it will take about 30 seconds.

| 8% of DCO_XMPP_Desktop_Client_5.4_v3_N 🔳 🗖 🔀                                                                        |  |  |  |
|----------------------------------------------------------------------------------------------------|--|--|--|
| <b>S</b>                                                                                                    |  |  |  |
| Opening:<br>ient_5.4_v3_NIPR_setup.exe from www.dco.dod.mil                                                         |  |  |  |
| Estimated time left 14 sec (440 KB of 6.23 MB copied)<br>Download to: Temporary Folder<br>Transfer rate: 400 KB/Sec |  |  |  |
| Close this dialog box when download completes                                                                       |  |  |  |
| Open Open <u>F</u> older Cancel                                                                                     |  |  |  |

Then allow another 30 second for another box to pop up and click **Run**.

| Internet Explorer - Security Warning |                                                                                                    |  |  |  |
|--------------------------------------|----------------------------------------------------------------------------------------------------|--|--|--|
| Do you want to run this software?    |                                                                                                    |  |  |  |
|                                      | <ul> <li>Name: DCO_XMPP_Desktop_Client_5.4_v3_NIPR_setup.exe</li> <li>Publisher: Defense Information Systems Agency</li> </ul>                                       |  |  |  |
| 💙 Mo                                 | re options                                                                                                    |  |  |  |
| ١                                    | While files from the Internet can be useful, this file type can potentially harm your computer. Only run software from publishers you trust. <u>What's the risk?</u> |  |  |  |

\* Another box will appear and click **I Agree.** 

|                                                                                                    | DCO XMPP Desktop Client 5.4 v3 NIPR Setup                                                                                                    |  |  |
|----------------------------------------------------------------------------------------------------|----------------------------------------------------------------------------------------------------|--|--|
| <br>v                                                                                                    | <b>License Agreement</b><br>Please review the license terms before installing DCO XMPP<br>Desktop Client 5.4 v3 NIPR.                                                                                                    |  |  |
|                                                                                                    | DCO XMPP Desktop Client is licensed by Jabber, Inc. Press Page Down to see the rest of the<br>agreement.                                                                                                    |  |  |
|                                                                                                    | JABBER, INC. END USER LICENSE AGREEMENT                                                                                                    |  |  |
|                                                                                                    | For JABBER(tm) MomentIM(tm) Software                                                                                                    |  |  |
|                                                                                                    | By using all or any portion of this software, you accept all the terms and conditions of this End User License Agreement (this "License Agreement"). If you do not agree, do not use this software.                                                                         |  |  |
|                                                                                                    | 1. Software License. Jabber grants to you a non-exclusive, non-transferable, royalty-<br>free, term license to download, access, install and use the Client Software. The "Client<br>Software" includes the software programs and documentation with which this Agreement 👽 |  |  |
| If you accept the terms of the agreement, click I Agree to continue. You must accept the agreement to install DCO XMPP Desktop Client 5.4 v3 NIPR. |                                                                                                    |  |  |
| Nullsoft Install System v2.45                                                                                                    |                                                                                                    |  |  |
|                                                                                                    | I <u>Ag</u> ree Cancel                                                                                                    |  |  |
|                                                                                                    |                                                                                                    |  |  |

## Then Click Next.

| 🕴 DCO XMPP Desktop Client 5.4 v3 NIPR Setup                                                                            |                                       |  |  |
|----------------------------------------------------------------------------------------------------|---------------------------------------|--|--|
| Choose Components<br>Choose which features of DCO XMPP Desktop Client 5.4 v3 NIPR<br>you want to install.              |                                       |  |  |
| Check the components you want to install and uncheck the components you don't want to install. Click Next to continue. |                                       |  |  |
| Select components to install:                                                                                          | DCO XMPP Desktop C<br>Extra Shortcuts |  |  |
| Space required: 19.6MB                                                                                                 |                                       |  |  |
| Nullsoft Install System v2,45 —                                                                                        | < <u>B</u> ack <u>N</u> ext > Cancel  |  |  |
| Click Next again                                                                                                    |                                       |  |  |

## Click Next again.

| 🕴 DCO XMPP Desktop Client 5.4 v3 NIPR Setup                  |                                                                                                    |  |  |
|--------------------------------------------------------------|----------------------------------------------------------------------------------------------------|--|--|
|                                                              | <b>Choose Install Location</b><br>Choose the folder in which to install DCO XMPP Desktop Client 5.4<br>v3 NIPR.             |  |  |
| Setup will install DCO XMPP<br>different folder, click Brows | Desktop Client 5.4 v3 NIPR in the following folder. To install in a<br>e and select another folder. Click Next to continue. |  |  |
| Destination Folder                                           | XMPP Desktop Client Browse                                                                                                  |  |  |
| Space required: 19.6MB<br>Space available: 46.5GB            |                                                                                                    |  |  |
| Nullsoft Install System v2.45 –                              | < <u>B</u> ack <u>N</u> ext > Cancel                                                                                        |  |  |
|                                                              |                                                                                                    |  |  |

## Then click Install.

| 🕴 DCO XMPP Desktop Client 5.4 v3 NIPR Setup                                                                                                    |                                                                                                    |  |  |
|----------------------------------------------------------------------------------------------------|----------------------------------------------------------------------------------------------------|--|--|
|                                                                                                    | <b>Choose Start Menu Folder</b><br>Choose a Start Menu folder for the DCO XMPP Desktop Client 5.4<br>v3 NIPR shortcuts. |  |  |
| Select the Start Menu folde<br>can also enter a name to cr                                                                                                    | er in which you would like to create the program's shortcuts. You<br>reate a new folder.                                |  |  |
| Access Manager<br>Accessories<br>ActivIdentity<br>Administrative Tools<br>Adobe Systems, Inc<br>Boldon James<br>Boldon James Directory<br>Diskeeper Corporation<br>FortiClient<br>Gradkell Systems, Inc<br>GuardianEdge |                                                                                                    |  |  |
| Do not create shortcuts Nullsoft Install System v2,45 -                                                                                                    |                                                                                                    |  |  |
|                                                                                                    |                                                                                                    |  |  |

It will start to install and look like this...

| 🕇 DCO XMPP Desktop Client 5.4 v3 NIPR Setup |                                                                                                   |  |  |
|---------------------------------------------|---------------------------------------------------------------------------------------------------|--|--|
|                                             | <b>Installing</b><br>Please wait while DCO XMPP Desktop Client 5.4 v3 NIPR is being<br>installed. |  |  |
| Execute: "C:\Program Files                  | \DCO XMPP Desktop Client\DCO XMPP Desktop Client" /regserver                                      |  |  |
| Nullsoft Install System v2,45 -             | < <u>B</u> ack <u>N</u> ext > Cancel                                                              |  |  |

**\*** In the middle of the Installation it will pause and an error box will appear **DO NOT Click OK**.

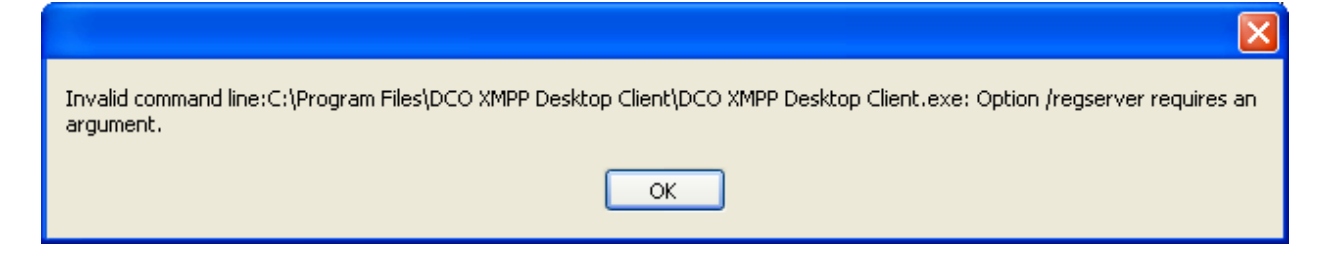

\* Click **Ctrl Alt Delete** and click **Task Manager** then under the tabs up top click **Processes**.

| 🗏 Windows Task Manager                           |                     |
|--------------------------------------------------|---------------------|
| Eile Options View Help                           |                     |
| Applications Processes Performance Networking    |                     |
|                                                  |                     |
| Image Name                                       | User Nar 🔼          |
| BANTMonitorSvc.exe                               | SYSTEM              |
| ccApp.exe                                        | breanna.r           |
| ccEvtMgr.exe                                     | SYSTEM              |
| ccSetMgr.exe                                     | SYSTEM              |
| CineTray.exe                                     | breanna.r           |
| ClientPerformanceMonitor.exe                     | SYSTEM              |
| ClientPerformanceMonitor.exe                     | breanna.r           |
| CPRLoader.exs                                    | SYSTEM              |
| CSrss.exe                                        | SYSTEM<br>broopport |
| DCO XMPP Desktop Client 5.4 v3 NIDD setup[1] eve | breanna.r           |
| DefWatch eve                                     | SYSTEM              |
| DkService.exe                                    | SYSTEM              |
| dsNcService.exe                                  | SYSTEM              |
| DVService.exe                                    | SYSTEM              |
| EAFRCliADSIComm.exe                              | SYSTEM              |
| EAFRCliManager.exe                               | SYSTEM 🥫            |
| EAED Clifford ava                                | brooppo +           |
|                                                  | 2                   |
| Show processes from all users                    | nd Process          |
| Processes: 91 CDITIsane: 8% Commit Charge: 9     | 22M / 1653M         |
| Frocesses, 91 CPO usage; or% Commit Charge; 9    | 22M ( 1000M .;      |

**\*** Then under the Colum **Image Name** click once to organize the processes in alphabetical order.

Scroll Down to DCO XMPP Desktop Client.exe Image Name, there will be 2 running, click only the first one and hit End Process.

| 📕 Windov               | vs Task Manager                                        |             |  |
|------------------------|--------------------------------------------------------|-------------|--|
| <u>File O</u> ption    | s <u>V</u> iew <u>H</u> elp                            |             |  |
| Application            | Processes Performance Networking                       |             |  |
|                        |                                                        |             |  |
| Image                  | Name                                                   | User Narr 🔼 |  |
| BANTM                  | onitorSvc.exe                                          | SYSTEM      |  |
| ccApp.                 | xe                                                     | breanna.r   |  |
| ccEvtM                 | jr.exe                                                 | SYSTEM      |  |
| ccSetM<br>CipeTri      | jr.exe                                                 | SYSTEM      |  |
| ClientP                | y.exe<br>erformanceMonitor exe                         | SVSTEM      |  |
| ClientP                | erformanceMonitor.exe                                  | breanna.r   |  |
| CPRLoa                 | der.exs                                                | SYSTEM      |  |
| csrss.e                | csrss.exe SYSTEM                                       |             |  |
| DCO XI                 | IPP Desktop Client.exe                                 | breannau    |  |
| DCO_X                  | <pre>MPP_Desktop_Client_5.4_v3_NIPR_setup[1].exe</pre> | breanna.r   |  |
| DefWa                  | ch.exe                                                 | SYSTEM      |  |
| DKServ                 | DKService.exe SYSTEM                                   |             |  |
| DVServ                 | DVService.exe SYSTEM                                   |             |  |
| EAFRC                  | EAERCliADSIComm.exe SVSTEM                             |             |  |
| EAFRCliManager.exe SYS |                                                        | SYSTEM      |  |
| EACD/                  | EAED Cliffort ava                                      |             |  |
|                        |                                                        |             |  |
| <u>S</u> how           | processes from all users                               | nd Process  |  |
|                        |                                                        |             |  |
| Processes: 9           | CPU Usage: 0% Commit Charge: 9                         | 29M / 1653M |  |

It will ask you Yes or No and you will click Yes.

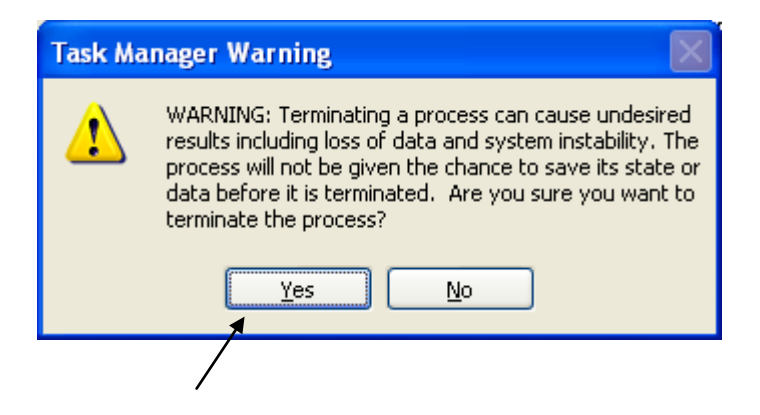

It will continue to give you two more error messages; click OK.

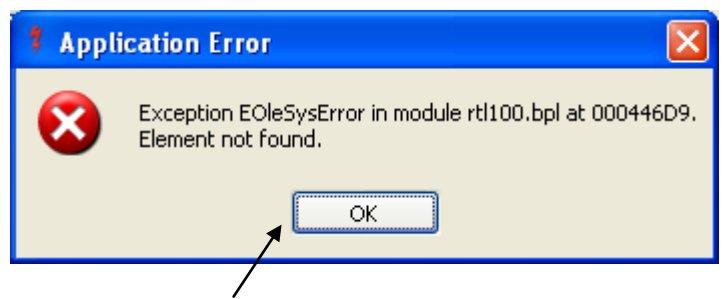

It will continue to download.

| 🕇 DCO XMPP Desktop Client 5.4 v3 NIPR Setup                                                                                                    |  |
|----------------------------------------------------------------------------------------------------|--|
| DCOOP         Installing           VERSION 5.4 v3         CHAT           Installing         Please wait while DCO XMPP Desktop Client 5.4 v3 NIPR is being installed. |  |
| Registering: C:\Program Files\DCO XMPP Desktop Client\plugins\QuickConference.dll                                                                                     |  |
| Show details                                                                                                    |  |
|                                                                                                    |  |
|                                                                                                    |  |
| Nullsoft Install System v2,45                                                                                                    |  |
| < <u>Back</u> <u>N</u> ext > Cancel                                                                                                    |  |

When the Installation is complete click Next.

| 🕴 DCO XMPP Desktop Client 5.4 v3 NIPR Setup |                                                            |
|---------------------------------------------|------------------------------------------------------------|
|                                             | Installation Complete<br>Setup was completed successfully. |
| Completed                                   |                                                            |
| Show <u>d</u> etails                        |                                                            |
|                                             |                                                            |
|                                             |                                                            |
|                                             |                                                            |
| Nullsoft Install System v2,45 -             |                                                            |
|                                             | < <u>B</u> ack <u>Next</u> Cancel                          |

Then click Finish, make sure the Run DCO XMPP Desktop Client 5.4 v3 NIPR is checked.

| 🕴 DCO XMPP Desktop Client 5.4 v3 NIPR Setup |                                                                                                    |
|---------------------------------------------|----------------------------------------------------------------------------------------------------|
| NSIS                                        | Completing the DCO XMPP Desktop<br>Client 5.4 v3 NIPR Setup Wizard<br>DCO XMPP Desktop Client 5.4 v3 NIPR has been installed on<br>your computer.<br>Click Finish to close this wizard. |
|                                             | < <u>B</u> ack <b>Einish</b> Cancel                                                                                                    |
|                                             |                                                                                                    |

Then allow a few seconds for your **Default Profile** to Show up.
Type in your **DCO Connect User Name** (Usually first.last) in the prompt box, click **OK**.

| 🕴 New Profile 📃 🗖 🔀 |  |
|---------------------|--|
| Enter Profile Name  |  |
| Untitled Profile    |  |
|                     |  |
| OK Cancel           |  |
|                     |  |

Then type in your DCO Connect User Name and Password, click OK.

| Untitled Profile De | tails 🛛 🔀              |
|---------------------|------------------------|
|                     | Username:              |
| Account Details     | Server:                |
| <i>.</i>            | chat.dco.dod.mil       |
| Connection          |                        |
|                     | Save pass <u>w</u> ord |
|                     | Rename this profile    |
|                     |                        |
|                     |                        |
|                     |                        |
|                     |                        |
|                     |                        |
|                     | OK Cancel              |
|                     |                        |

Click Create a New Profile at the Bottom.

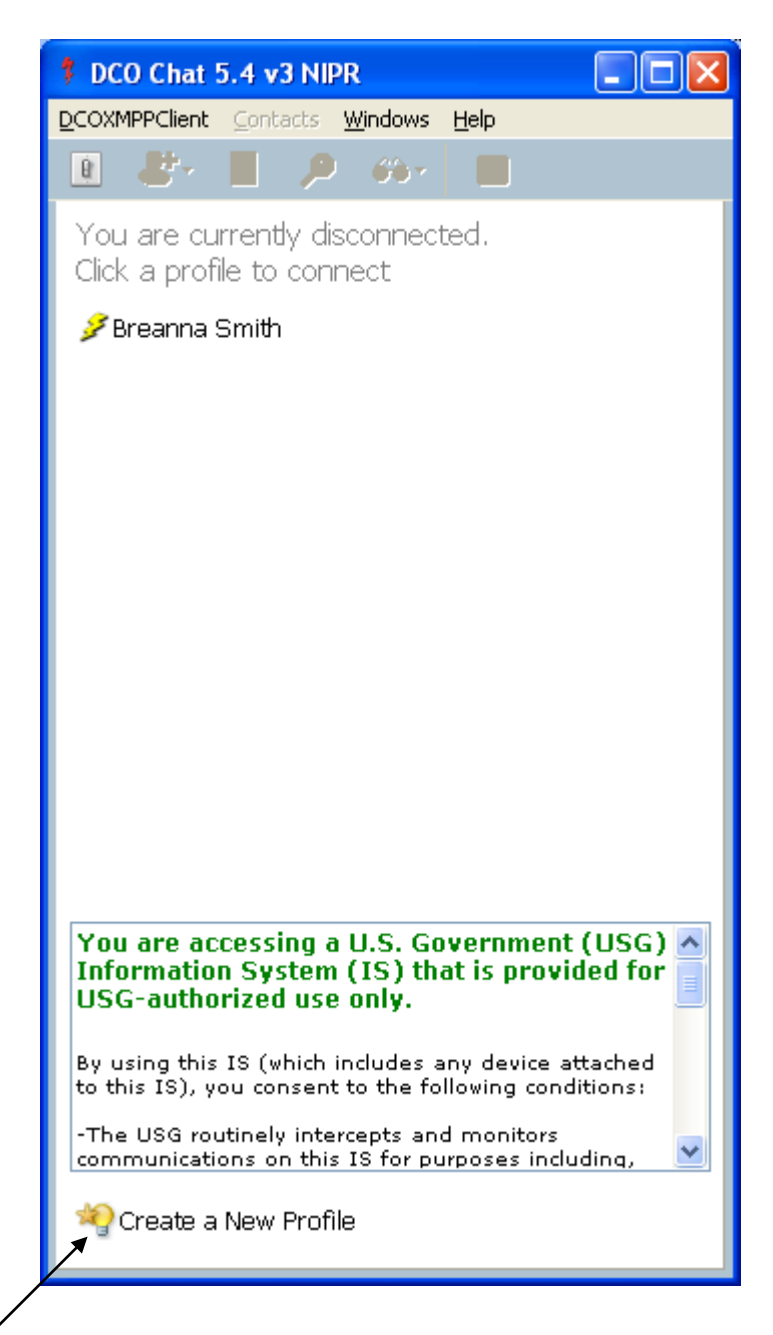

**\*** It will prompt you to re-type your **User Name** and **Password**, Click **OK**.

| Untitled Profile De | tails 🛛 🗙           |
|---------------------|---------------------|
| Untitled Profile De | tails               |
|                     | Rename this profile |
|                     |                     |

Lastly click on you **User Name** with the lightening bolt and it will start up.